## **Table of Contents**

| Grafana, PN | NP4Nagios and Nagi | )5 | 3 |
|-------------|--------------------|----|---|
|-------------|--------------------|----|---|

## Grafana, PNP4Nagios and... Nagios

```
cd /tmp
wget wget https://dl.grafana.com/oss/release/grafana-6.4.2-1.x86_64.rpm
sudo rpm -i grafana-6.4.2-1.x86_64.rpm
sudo /bin/systemctl daemon-reload
sudo /bin/systemctl enable grafana-server.service
sudo /bin/systemctl start grafana-server.service
sudo grafana-cli plugins install sni-pnp-datasource
sudo /bin/systemctl restart grafana-server.service
/home/emonge/pnp4nagios/share/application/controllers
wget
https://raw.githubusercontent.com/lingej/pnp-metrics-api/master/application/
controller/api.php
```

Go to: \$IP:3000, configure admin user with password admin. Create a data source:

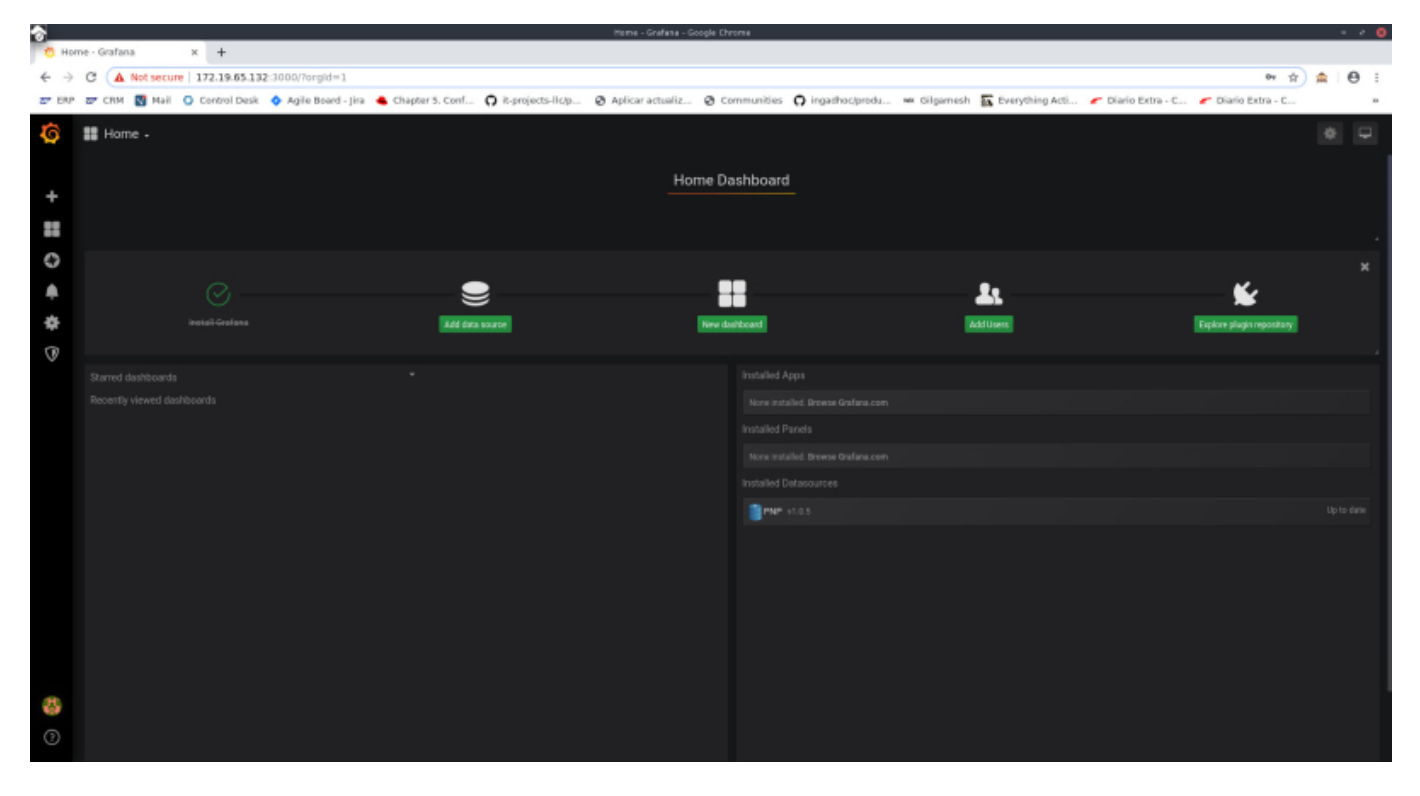

Select PNP:

2024/09/17 19:03

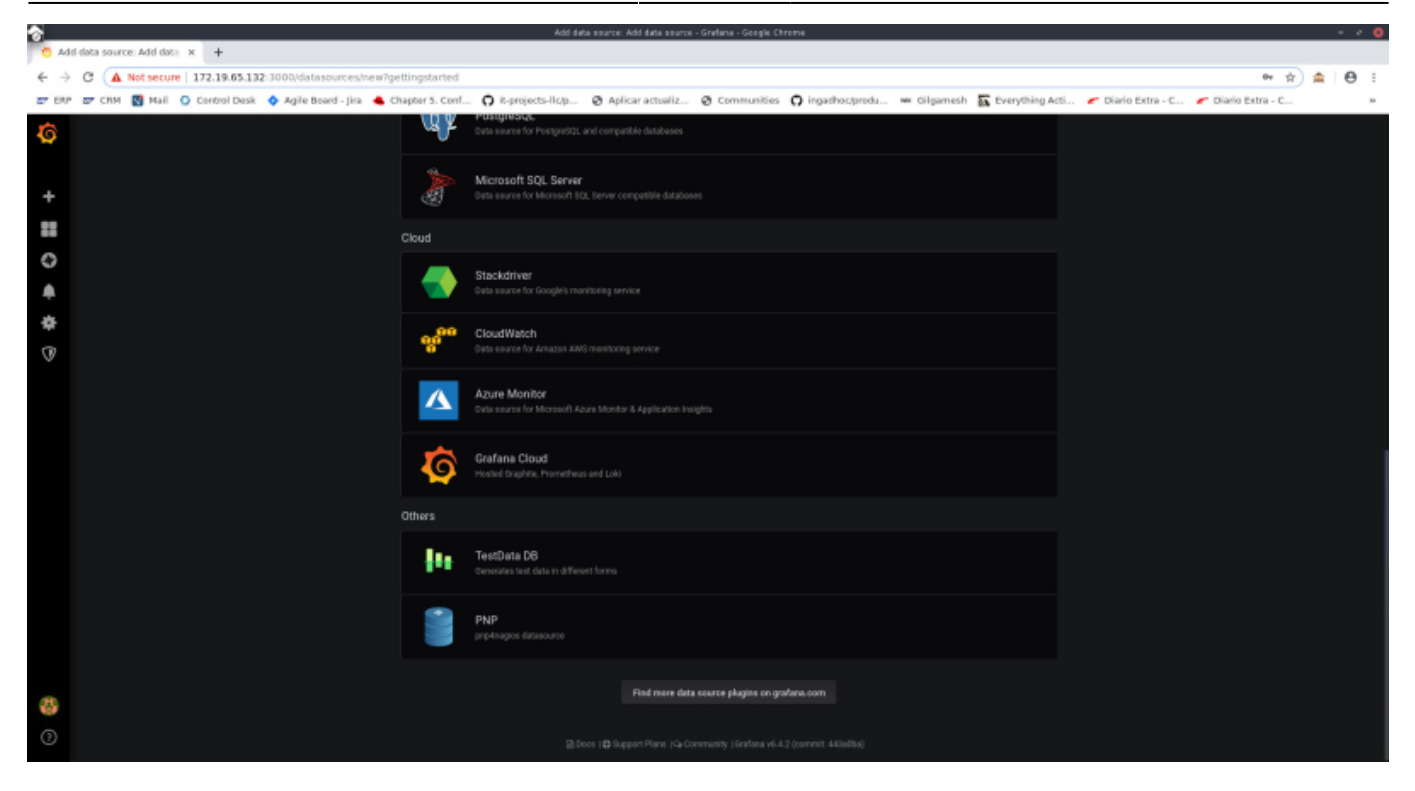

## Configure as follows:

| *      | PN2. Settings - Grouple Chrome = -2 |        |             |              |           |                    |                       |               |                |                  |         |          |                  |              |                 |                    |                |     |           |     |
|--------|-------------------------------------|--------|-------------|--------------|-----------|--------------------|-----------------------|---------------|----------------|------------------|---------|----------|------------------|--------------|-----------------|--------------------|----------------|-----|-----------|-----|
| 0      | NP: 5                               | Settin | gs - Grafan | × +          |           |                    |                       |               |                |                  |         |          |                  |              |                 |                    |                |     |           |     |
| ÷      | ÷ (                                 | с (    | A Not see   | ure   172.19 | 9.65.132  | 1000/datasources/e | dit/2/7gettingstarted |               |                |                  |         |          |                  |              |                 |                    | 01             | \$  | <b>\$</b> | 8 : |
| 27 B   | P 2                                 | CP CP  | м 🛃 Ма      | Contro       | ol Desk 🔇 | Agile Board - Jira | Chapter 5. Conf       | O it-projects | Hkap Ø         | Aplicar actualiz | @ Com   | munities | O ingadhoc/produ | 🐝 Gilgarnesh | Everything Acti | 🗲 Diario Extra - C | 🟉 Diario Extra | - C |           |     |
| ©<br>+ |                                     |        |             |              |           |                    | Data<br>Type PR       | Dathbox       | ۇ / PNP        |                  |         |          |                  |              |                 |                    |                |     |           |     |
|        |                                     |        |             |              |           |                    |                       |               |                |                  |         |          |                  |              |                 |                    |                |     |           |     |
| 0      |                                     |        |             |              |           |                    | Name                  | e PNP         |                |                  | Default |          |                  |              |                 |                    |                |     |           |     |
| ۰      |                                     |        |             |              |           |                    |                       |               |                |                  |         |          |                  |              |                 |                    |                |     |           |     |
| ÷      | ЧТТР                                |        |             |              |           |                    |                       |               |                |                  |         |          |                  |              |                 |                    |                |     |           |     |
| -      |                                     |        |             |              |           |                    |                       | http://17     | 2.19.65.132/pr | p4ragios e       |         |          |                  |              |                 |                    |                |     |           |     |
| v      |                                     |        |             |              |           |                    | ACDRES                | Server (D     | efault)        |                  |         |          |                  |              |                 |                    |                |     |           |     |
|        |                                     |        |             |              |           |                    | Whitelisted Cookie    |               |                | 0                |         |          |                  |              |                 |                    |                |     |           |     |
|        |                                     |        |             |              |           |                    | Auth                  |               |                |                  |         |          |                  |              |                 |                    |                |     |           |     |
|        |                                     |        |             |              |           |                    | Basic Auth            |               | With Cred      | lentals O        |         |          |                  |              |                 |                    |                |     |           |     |
|        |                                     |        |             |              |           |                    | TLS Client Auth       |               | With CA C      | xen o            |         |          |                  |              |                 |                    |                |     |           |     |
|        |                                     |        |             |              |           |                    | Skip TLS Venty        |               |                |                  |         |          |                  |              |                 |                    |                |     |           |     |
|        |                                     |        |             |              |           |                    | Forward C444th Ide    | wi 0          |                |                  |         |          |                  |              |                 |                    |                |     |           |     |
|        |                                     |        |             |              |           |                    | Basic Auth Details    |               |                |                  |         |          |                  |              |                 |                    |                |     |           |     |
|        |                                     |        |             |              |           |                    | User                  | nagiosad      | min            |                  |         |          |                  |              |                 |                    |                |     |           |     |
|        |                                     |        |             |              |           |                    | Pessward              | configure     |                | read             |         |          |                  |              |                 |                    |                |     |           |     |
|        |                                     |        |             |              |           |                    |                       |               |                |                  |         |          |                  |              |                 |                    |                |     |           |     |
|        |                                     |        |             |              |           |                    | 🗸 Data sour           |               |                |                  |         |          |                  |              |                 |                    |                |     |           |     |
| Ģ      |                                     |        |             |              |           |                    |                       |               |                |                  |         |          |                  |              |                 |                    |                |     |           |     |
| 0      |                                     |        |             |              |           |                    |                       |               |                |                  |         |          |                  |              |                 |                    |                |     |           |     |

From: https://www.estebanmonge.site/ - **Esteban Monge** 

Permanent link: https://www.estebanmonge.site/doku.php?id=grafana\_nagios

Last update: 2019/10/15 11:41

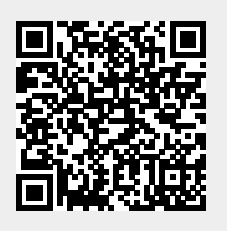